### GMB / GMBT / GLB Swapping Gateway Tutorial

The GMBT Swapping Gateway offers a convenient and secure *crypto*-to-*crypto swapping gateway* to purchase GMBT tokens with BTC, ETH, or GMB, and swap GMBT back to GMB or GLB, the payment coin for GLMall services.

#### 1. Buy GMBT Tokens:

GMBT can be purchased directly with BTC, ETH, or GMB tokens.

Please follow these steps:

**Step 1:** Visit the swapping gateway: <u>https://payment.glmall.shopping/</u> **Step 2:** Once you click on the site URL, the swapping gateway opens so you can buy GMBT directly with BTC, ETH, or GMB tokens. Attached screenshot for reference.

| GAMB Su                  | wapping G       | ateway                       |                   |
|--------------------------|-----------------|------------------------------|-------------------|
| Buy GMBT To              | kens            |                              | SWAP GMBT TOKENS? |
| Enter GMBT Amount        |                 |                              |                   |
| Enter your email address |                 |                              |                   |
| Bitcoin(BTC)             |                 |                              | ~                 |
| Enter your GMBT wallet a | ddress          |                              |                   |
|                          | I'm not a robot | reCAPTCHA<br>Privacy - Terma |                   |

**Step 3:** Provide details on the form, the GMBT amount you want to buy, and your e-mail address.

There are three options to select as payment options BTC, ETH, and GMB The price of the GMBT always equals the actual cost of the GMB, and one GMBT always equals one GMB. Your GMBT wallet address. In case you do not have a GMBT wallet yet, please use this link here to download: Insert link??

| GAMB Sv               | vapping Gatev     | way               |
|-----------------------|-------------------|-------------------|
| Buy GMBT Tol          | kens              | SWAP GMBT TOKENS? |
| 10000                 |                   |                   |
| berinclark@gmail.com  |                   |                   |
| Bitcoin(BTC)          |                   | ~                 |
| XbEBHKtuxv1XHv5DPBSxh | QQ2BxJRzeypM5     |                   |
|                       | V I'm not a robot | PTCHA<br>- Terra  |
|                       | CONTINUE          |                   |

**Note:**There is a maximum and a minimum GMBT limit set in the swapping portal. If you enter a value that exceeds this limit, the below popup will show.

| Max Amount allowe | d 10000000 GMBT Min Amount allowed 5000 G | MBT × |
|-------------------|-------------------------------------------|-------|
|                   |                                           | ОК    |
| agarw             | almonark@gmail.com                        |       |
| Bitcoi            | n(BTC)                                    | ~     |
| ХЬЕВН             | IKtuxv1XHv5DPBSxhQQ2BxJRzeypM5            |       |
|                   | V I'm not a robot                         | :     |
|                   | CONTINUE                                  |       |

**Step 4:** Once done and the robot test has been successfully performed, click on the "**Continue**" button to open the payment page with all information to execute the payment. Use the selected crypto and transfer to the given GMBT wallet address.

Attention: Make sure to transfer the exact amount shown here, including all digits behind the comma!!

| unwindosneutointeo /o4ovursut | DR9Z0af11S97a0v1nRfkDYBXwfUMHKADT2aaOf |
|-------------------------------|----------------------------------------|
|                               | Scan QR Code                           |
| ND YOUR 0.0005235241          | BTC TO BELOW WALLET ADDRESS.           |
| 1MWG6FnvEMdV8V3YWsV50         | )G5eWxbnTst8Cm COPY                    |

**Step 5**: Once the payment is made, the system will redirect you to the payment confirmation page and send GMBT to your wallet. The system will send an e-mail confirmation with all order IDdetails to the selected e-mail address.

If the transaction is still pending, you will also receivean e-mail stating this.

### Payment Page

Order Id

vzvi3wD0gSXKArbsSWGkTl9gIU55UVQzNQuuWrdcMiokR2CeXLumKXFK0Pal17tV

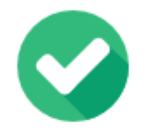

YOUR TRANSACTION COMPLETED!

## WE SENT 100000 GMBT TO YOUR WALLET WITH ADDRESS 20WMSABP8TRMYHDENTCE29XBRX45NC29XW.

You will be able to see the below GMBT transaction on the blockchain. f2b94404c84312c03501644e7216a779350c443402c8082d62755c3c0354e2c7

#### 2. SWAP GMBT Tokens

The swapping gateway offers a convenient and secure *crypto*-to-*crypto solution for s*wapping back GMBT tokens to GMB (to further use or sell in the open crypto market) or GLB (the cryptocurrency for use to purchaseGLMall services at a 20% discount). The price of GLB is always in Euros and the conversion rate equals the actual GMB / GMBT price in Euros. Attention: GLB can only be used to pay for services onGLBrain / GLMall. There is no swapping back to GMBT!

Please follow these steps:

**Step 1:** Visit the swapping gateway: <u>https://payment.glmall.shopping/</u> **Step 2:** Once you click on the site URL, the swapping gateway opens and displaysa button called "Swap GMBT Tokens"next to the "Buy GMBT Tokens", so you can swap GMBT directlybackto GMB, or forward to GLB. Attached screenshot for reference.

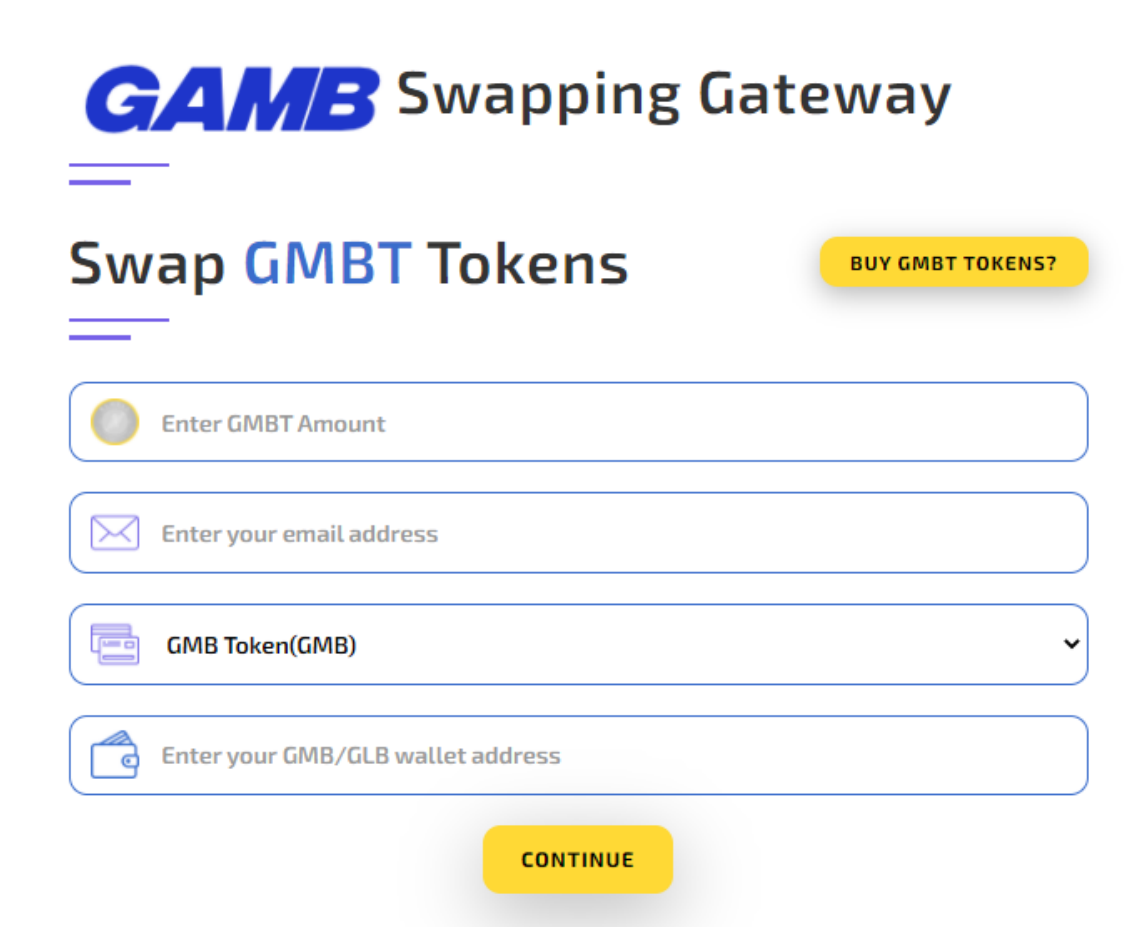

**Step 3:** Provide details on the form, the GMBT amount you want to swap, and your e-mail address.

There are two swapping options to select from, back to GMB or GLB.

The price of the GMBT always equals the actual cost of the GMB, and one GMBT always equals one GMB. The price of GLB is in Euros, and the conversion rate equals the actual GMB / GMBT price in Euros.

Enter your GMB or GLB wallet address. In case you do not have a GLB wallet yet, please use this link here to download: .....

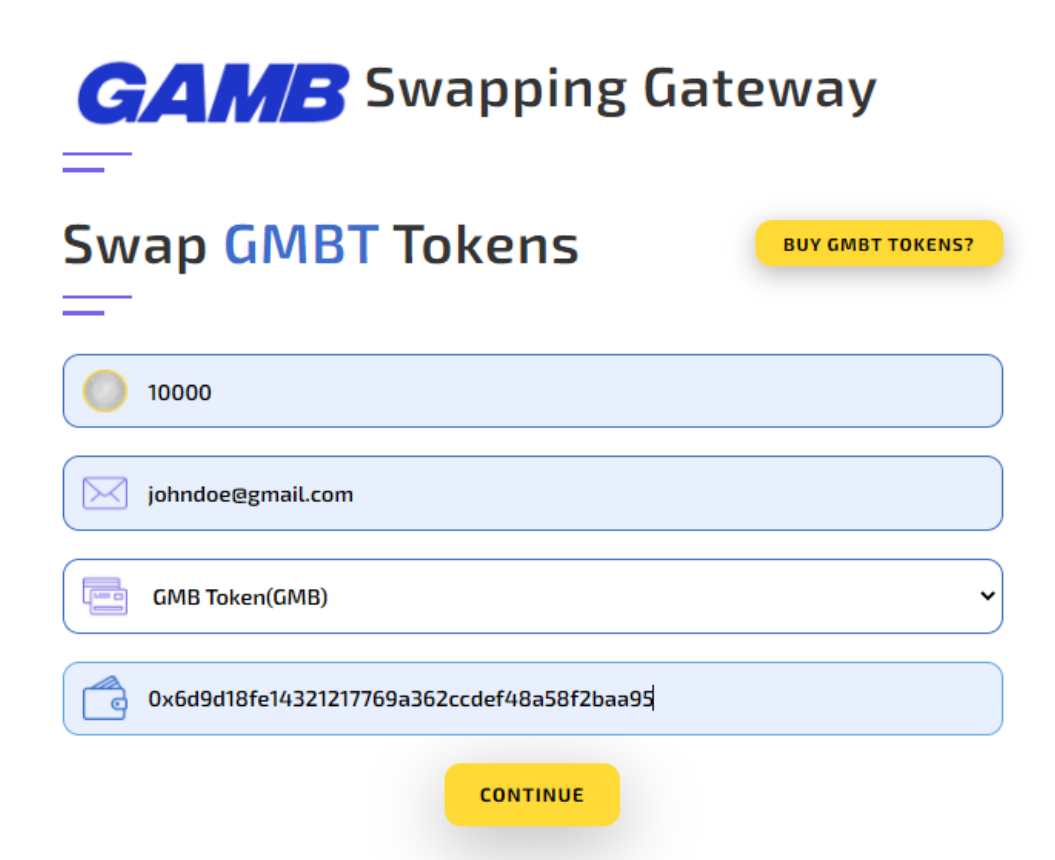

**Note:**There is a maximum and a minimum GMBT limit set in the swapping portal. If you enter a value that exceeds this limit, the below popup will show.

| Buy GMBT Tokens                                               |
|---------------------------------------------------------------|
| Max Amount allowed 10000000 GMBT Min Amount allowed 5000 GMBT |
| ОК                                                            |
| agarwalmonark@gmail.com                                       |
| Bitcoin(BTC)                                                  |
| XbEBHKtuxv1XHv5DPBSxhQQ2BxJRzeypM5                            |
| V I'm not a robot                                             |
| CONTINUE                                                      |

**Step 4:** Once done and the robot test has been successfully performed, click on the "**Continue**" button to open the payment page with all information to execute the payment. Use the selected crypto and transfer to the givenGMB or GLB wallet address.

Attention: Make sure to transfer the exact amount shown here, including all digits behind the comma !!

| Order Id<br>b9k4ePw85Ho96STE2MjKz7eVjewhlxU4Ghh1bhoqY3fIV2sAcsFEmxDEvYkzTPn8                        |                                                                                                    |
|----------------------------------------------------------------------------------------------------|----------------------------------------------------------------------------------------------------|
|                                                                                                    |                                                                                                    |
|                                                                                                    | Scan QR Code                                                                                                    |
| ND YOUR 10000.00783                                                                                 | Scan QR Code 39 GMBT TO BELOW WALLET ADDRESS.                                                                                                    |
| ND YOUR 10000.00783<br>2dDYZPuHqwCEQnhhgXnY                                                         | Scan QR Code 39 GMBT TO BELOW WALLET ADDRESS. rkY4zY1VMJTQsjC5                                                                                    |
| ND YOUR 10000.00783<br>2dDYZPuHqwCEQnhhgXnY<br>Deposit transaction shou                             | Scan QR Code 39 GMBT TO BELOW WALLET ADDRESS. (kY4zY1VMJTQsjC5 COPY Ild have at least 6 confirmations                                             |
| ND YOUR 10000.00783<br>2dDYZPuHqwCEQnhhgXnY<br>Deposit transaction shou<br>Make sure transfer exact | Scan QR Code<br>39 GMBT TO BELOW WALLET ADDRESS.<br>rkY4zY1VMJTQsjC5 COPY<br>ild have at least 6 confirmations<br>: amount including decimal part |

**Step 5**: Once the payment is made, the system will redirect to the payment confirmation page and send GMBT to your wallet. The system will send an e-mail confirmation with all order id details sent to the selected e-mail address.

If the transaction is still pending, also an e-mail is sent.

# Payment Page

Order Id

QGJ6TaGPiQvvRVoDvQqtnXE5hEFv7E08DXJBjuouxfhSZuibNz2inftsBdo05Lhe

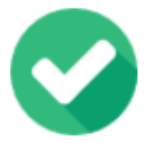

YOUR TRANSACTION COMPLETED!

# WE SENT 3455.5985 GMB TO YOUR WALLET WITH ADDRESS 0X95E847FC8057BA1A9D65239897BC85CBE0E28F0C.

You will be able to see the below GMBT transaction on the blockchain. 0x713d00fc7ae8cfd79297d1ef93bd4eb63cc35ecccd0e67f49d07c93aba53757d

For additional clarification, please get in touch with us at support@glmall.shopping